## Tipp Nr.: 2013-08

Thema : Raumprogramm-Assistent Software: Nemetschek Allplan 2013

## Hintergrund:

Der Raumprogramm Assistent in Allplan kann benutzt werden um die Raumattribute tabellarisch zu ändern.

So können z.B. die Räume in Allplan neu durchnummeriert werden

## Lösung:

- Starten Sie den Raumprogramm-Assistenten und lesen Sie die Räume aus dem Teilbild aus über das Menü Datei > Räume aus dem TB lesen
- Wenn die Rauminformationen ausgelesen sind können Sie per Rechtsklick in die Tabelle die Räume sortieren oder modifizieren

| Bezeichnung | Funktion   | Fläche in gm | Geschoss                    | Umschließungsart                | Nutzungsart | Flächenart |  |
|-------------|------------|--------------|-----------------------------|---------------------------------|-------------|------------|--|
| 01          | Kochen     | 8,397        | EG                          | а                               | NF          | N          |  |
| 01          | Kind       | 12,65        | EG                          | а                               | NF          | N<br>N     |  |
| 01          | Flur       | 2,333        | EG                          | а                               | VF          |            |  |
| 01          | 01 WC      |              | EG                          | а                               | NF          | N          |  |
| 01          | Hauswirts. | 1,507        | EG                          | а                               | NF          | N          |  |
| 01          | Bad        | 4,62         | EG                          | a                               | NF          | N          |  |
| 01          | Schlafen   | 15,867       | EG                          | Danua himanafii                 | N N         |            |  |
| 01          | 01 Gast    |              | EG                          | Kaum ninzuru                    | J+⊓ N       |            |  |
| 01 Diele    |            | 7,216        | EG Raum modifizieren Strg+M |                                 |             | j+M N      |  |
| 01          | Wohnen     | 25,818       | EG                          | Raum löschen                    |             | N          |  |
|             |            |              |                             | Aufsteigend so<br>Absteigend so |             |            |  |

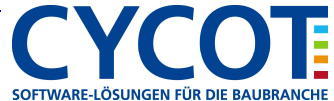

- Oder Speichern Sie die Tabelle über das Menü Datei als Excel-Tabelle
- Bearbeiten Sie in Excel die Tabelle Ihrer Raumattribute. Nutzen Sie z.B. Excel um Ihre Raumbezeichnungen neu durchnummerieren zu lassen.

|    | E18         | - (*       | $f_{x}$      |          |             |             |            |             |            |            |                    |
|----|-------------|------------|--------------|----------|-------------|-------------|------------|-------------|------------|------------|--------------------|
|    | A           | В          | С            | D        | E           | F           | G          | Н           | I          | J          | K L                |
| 1  | Bezeichnung | Funktion   | Fläche in qm | Geschoss | Umschließur | Nutzungsart | Flächenart | Geometrie   | Länge (Dx) | Breite(Dy) | Raum-ID            |
| 2  | 1           | Kochen     | 8,397        | EG       | а           | NF          | N          | C:\Daten\Ne | 0          | 0          | 658716909-97eab6b  |
| 3  | 2           | Kind       | 12,65        | EG       | а           | NF          | N          | C:\Daten\Ne | 0          | 0          | 54-97eab6bf-80ba-1 |
| 4  | 3           | Flur       | 2,333        | EG       | а           | VF          | N          | C:\Daten\Ne | 0          | 0          | 658716981-97eab6b  |
| 5  | 4           | WC         | 1,48         | EG       | а           | NF          | N          | C:\Daten\Ne | 0          | 0          | 658717195-97eab6b  |
| 6  | 5           | Hauswirts. | 1,507        | EG       | а           | NF          | N          | C:\Daten\Ne | 0          | 0          | 658717171-97eab6b  |
| 7  | 6           | Bad        | 4,62         | EG       | а           | NF          | N          | C:\Daten\Ne | 0          | 0          | 658717149-97eab6b  |
| 8  | 7           | Schlafen   | 15,867       | EG       | а           | NF          | N          | C:\Daten\Ne | 0          | 0          | 658717107-97eab6b  |
| 9  | 8           | Gast       | 11,07        | EG       | а           | NF          | N          | C:\Daten\Ne | 0          | 0          | 658717083-97eab6b  |
| 10 | 9           | Diele      | 7,216        | EG       | а           | VF          | N          | C:\Daten\Ne | 0          | 0          | 658716998-97eab6b  |
| 11 | 10          | Wohnen     | 25,818       | EG       | а           | NF          | N          | C:\Daten\Ne | 0          | 0          | 658717440-97eab6b  |
|    |             |            |              |          |             |             |            |             |            |            |                    |

- Speichern Sie die Excel-Tabelle wieder ab und öffnen diese in Allplan im Raumprogramm-Assistent unter dem Menü Datei > Öffnen
- Wenn die neuen Rauminformationen in der Tabelle des Raumprogramm-Assistenten ersichtlich sind können in einem leeren Teilbild neue Räume erzeugt werden oder in dem Teilbild, aus welchem Sie vorher die Rauminformationen ausgelesen haben, die Räume modifiziert werden.

Starten Sie dazu im Menü Datei die Funktion Räume im Teilbild erzeugen. Sind die originalräume vorhanden werden diese automatisch geändert nach den Vorgaben aus der Tabelle. Sind noch keine Räume vorhanden werden diese automatisch nach den Vorgaben der Tabelle neu erzeugt

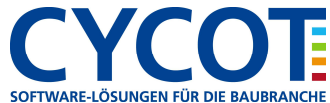